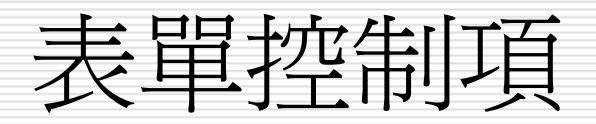

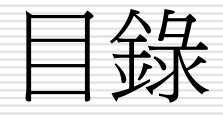

□控制項的認識與使用
□控制項的進階編輯技巧
□控制項的應用

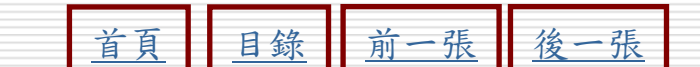

## 控制項的認識與使用

□ 認識工具箱與控制項

□ 建立新的空白表單

□物件表單>新增>設計檢視
 □物件表單>使用設計檢視新增

## □ 建立新的控制項

□ 使用欄位清單>拖曳

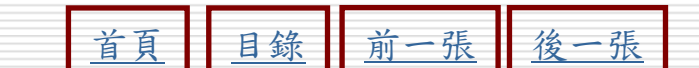

## 認識工具箱與控制項:

- □ 開啓表單和報表的設計檢視視窗, Access 就會自動顯示工具箱工具列
- □ 如果沒有出現,則移動指標從功能表列的檢 視選單中選擇工具箱
- □ 工具箱中的按鈕是專門用來製作控制項的工具,工具箱工具列畫面如下:

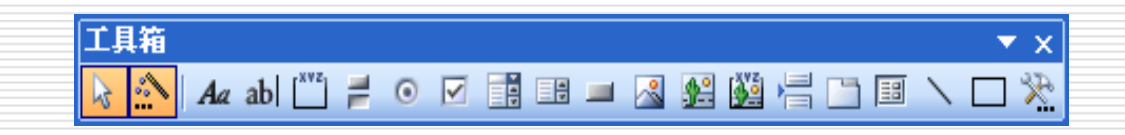

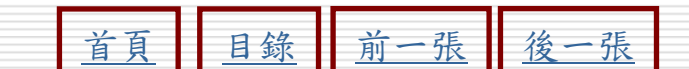

## 下面是工具按鈕的應用實例-1:

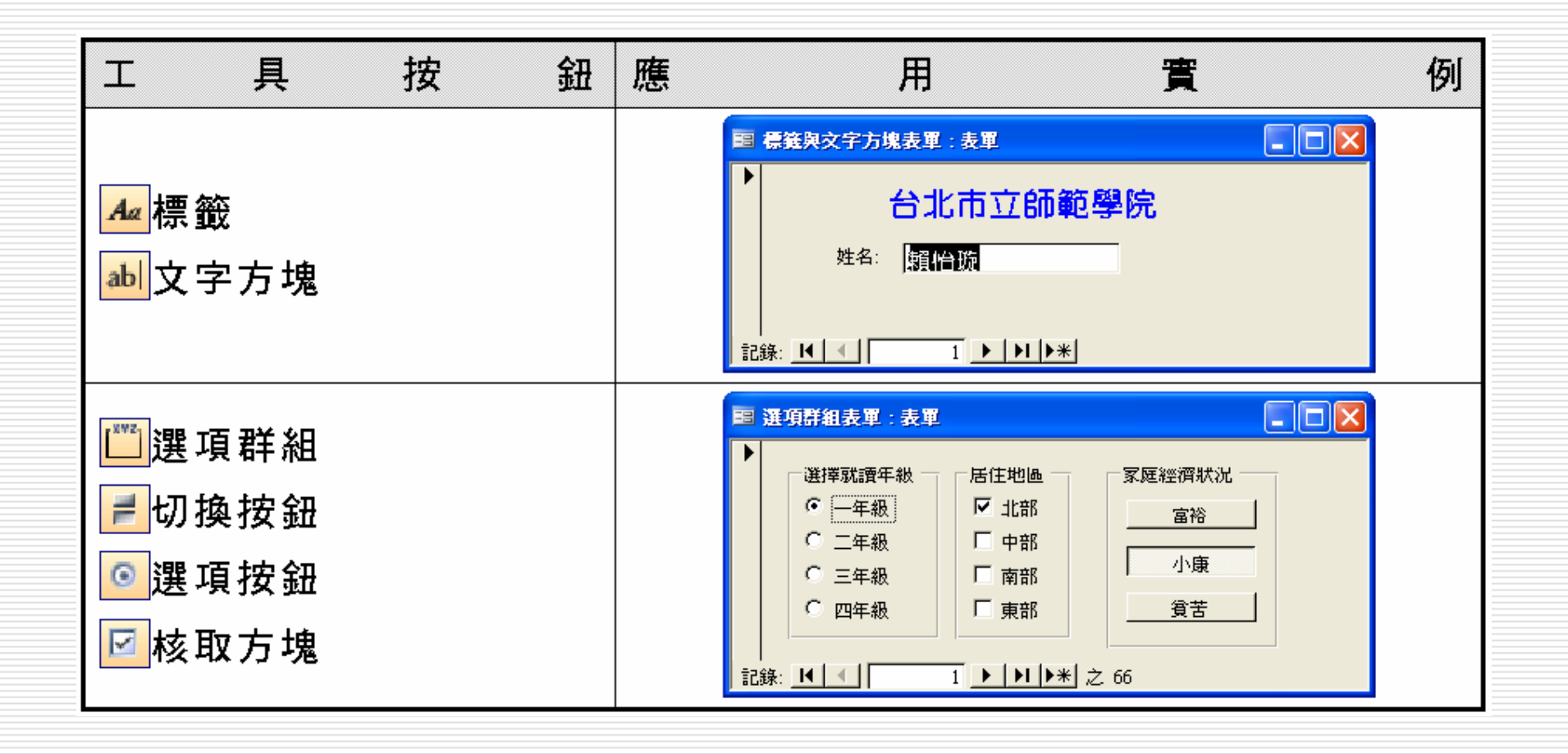

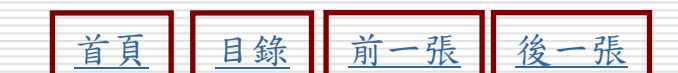

## 下面是工具按鈕的應用實例-2:

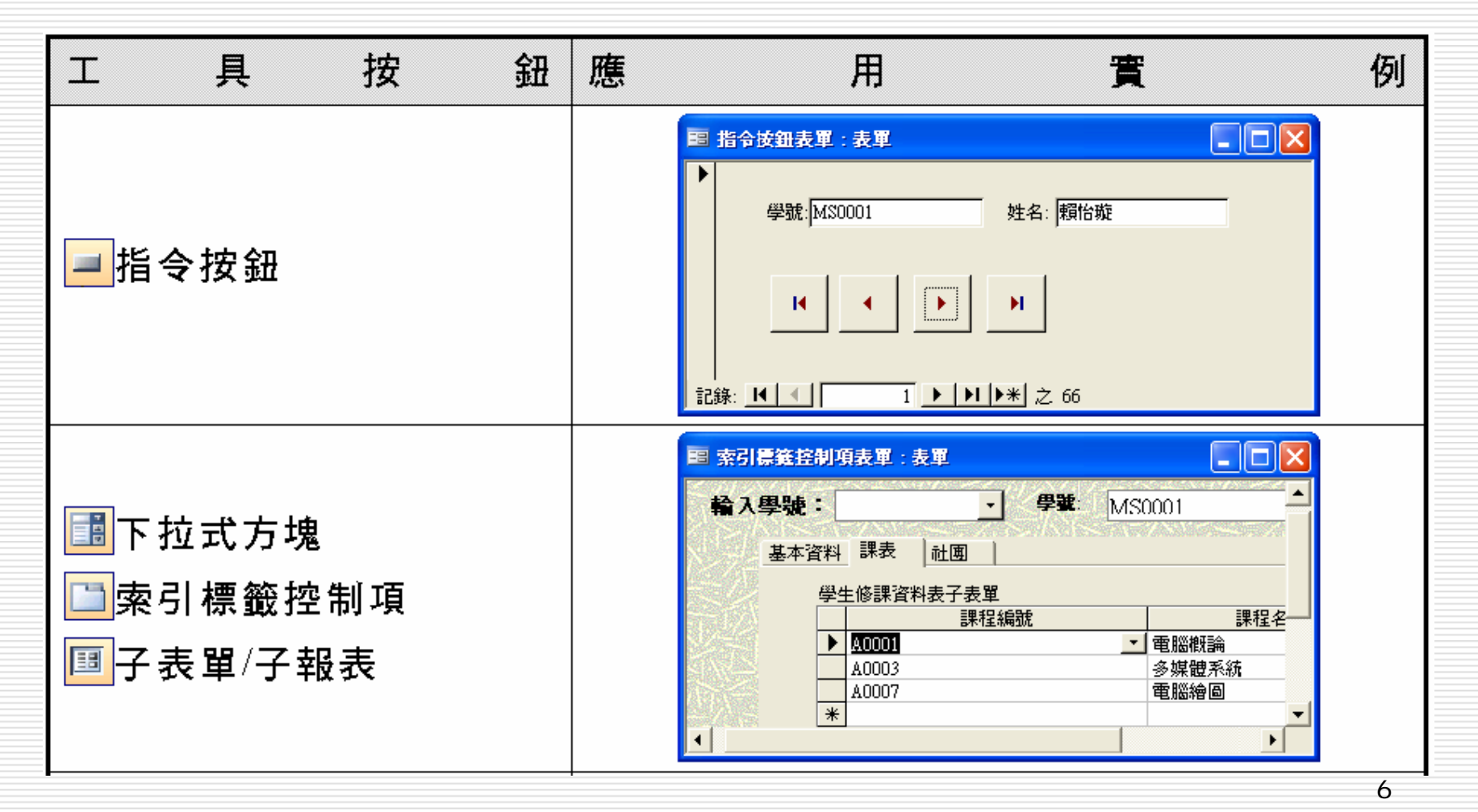

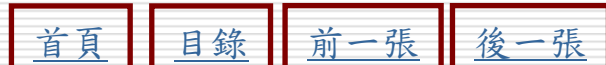

## 下面是工具按鈕的應用實例-3:

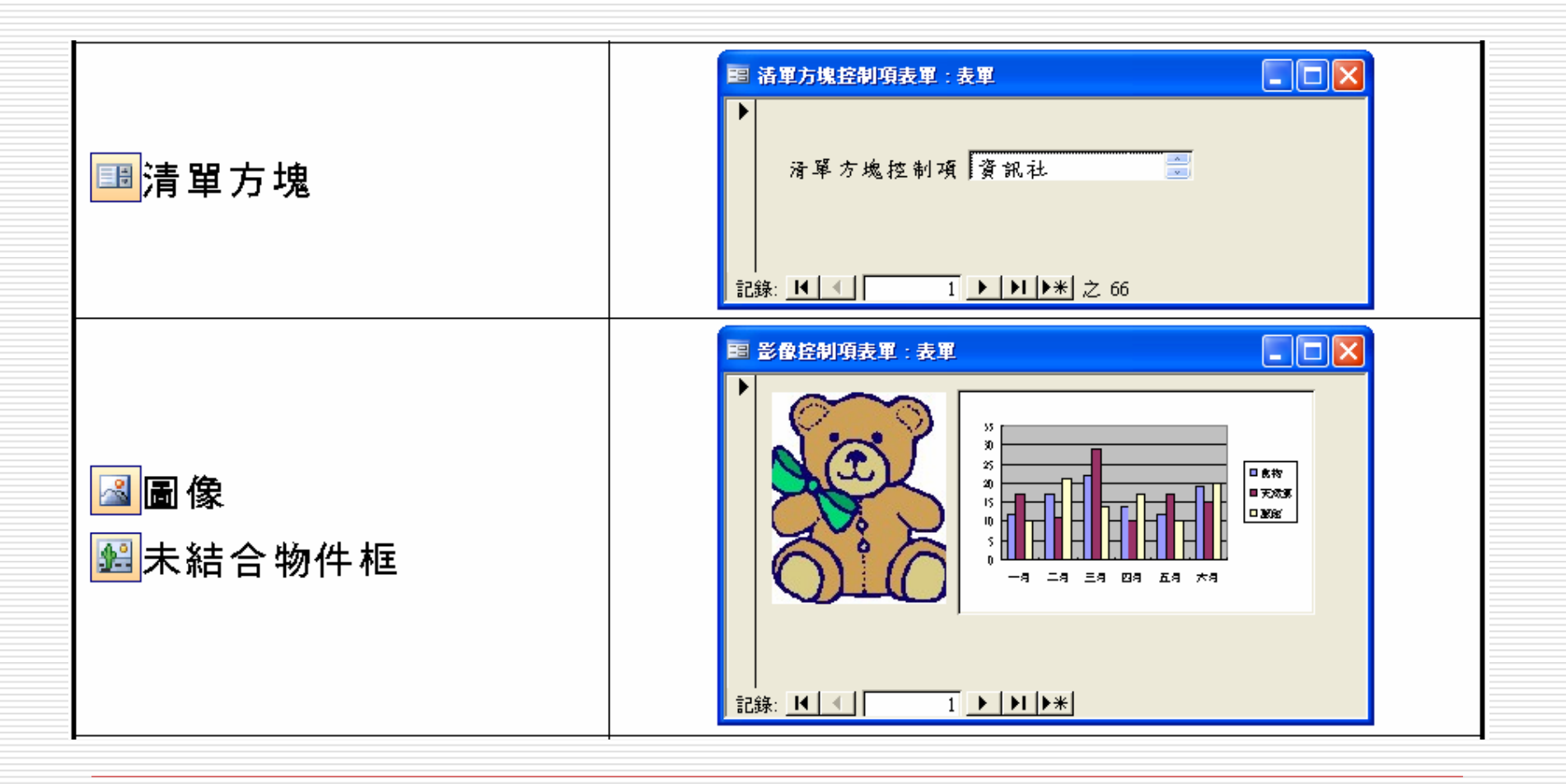

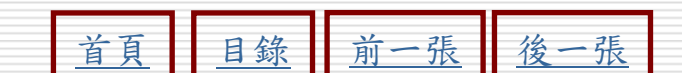

## 下面是工具按鈕的應用實例-4:

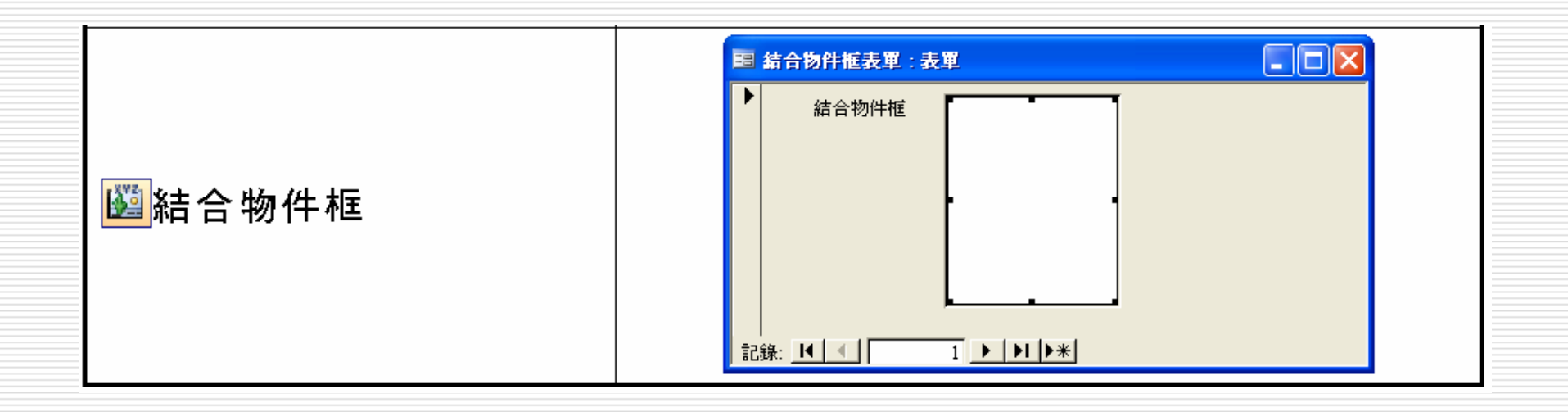

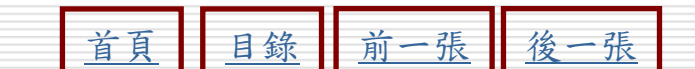

## 建立新的空白表單之操作方法

<mark>▶STEP 1</mark> 移動指標選擇物件區的表單鈕,然後選擇<mark>圖新增创</mark>鈕。

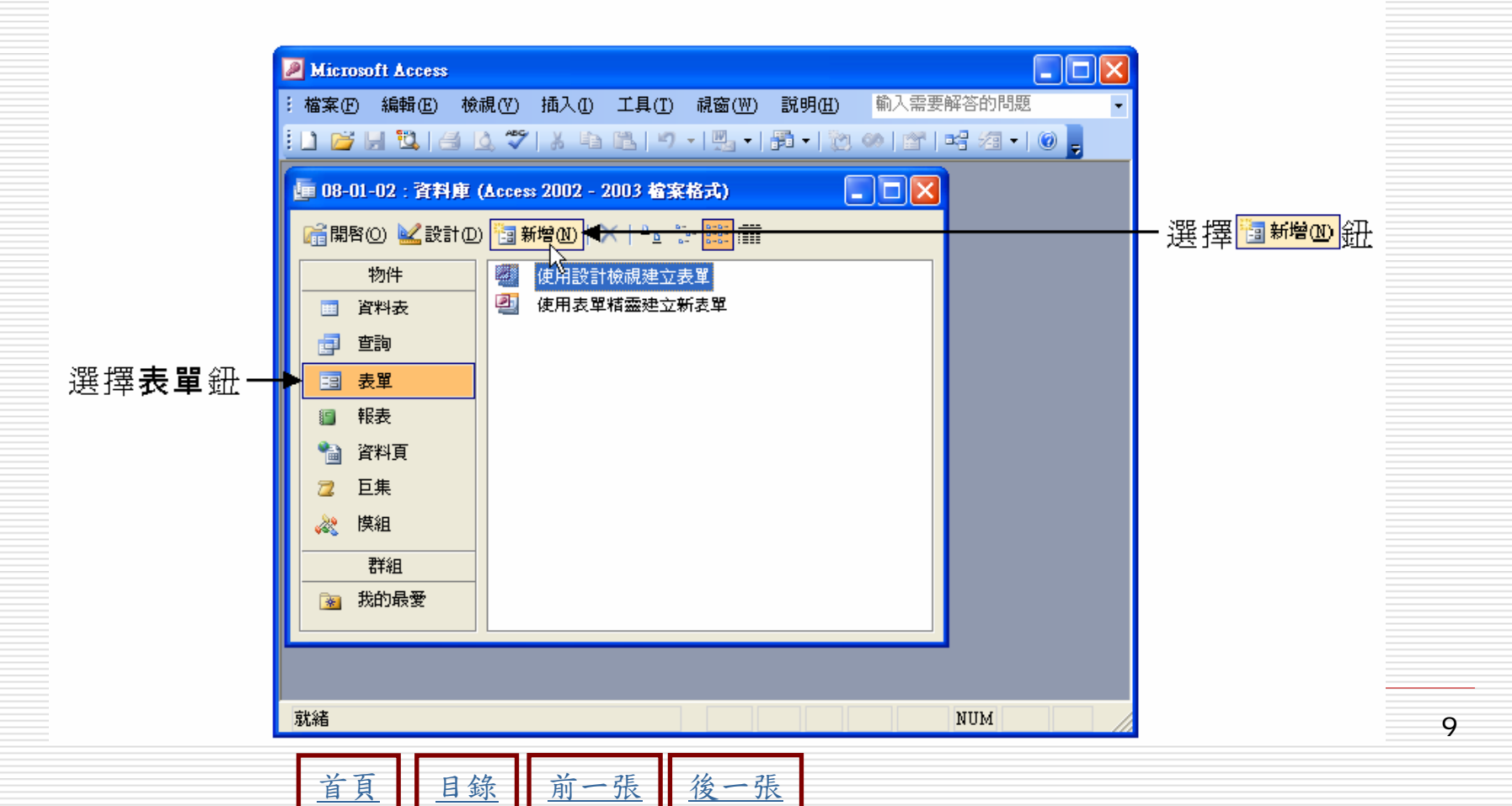

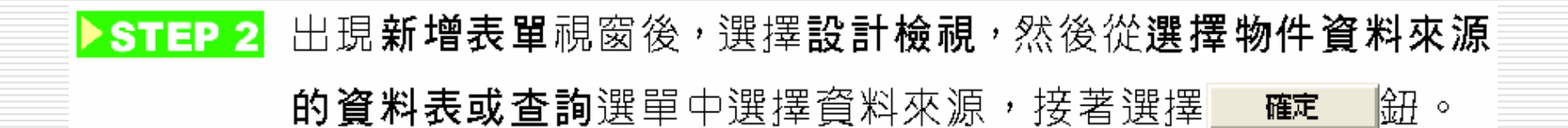

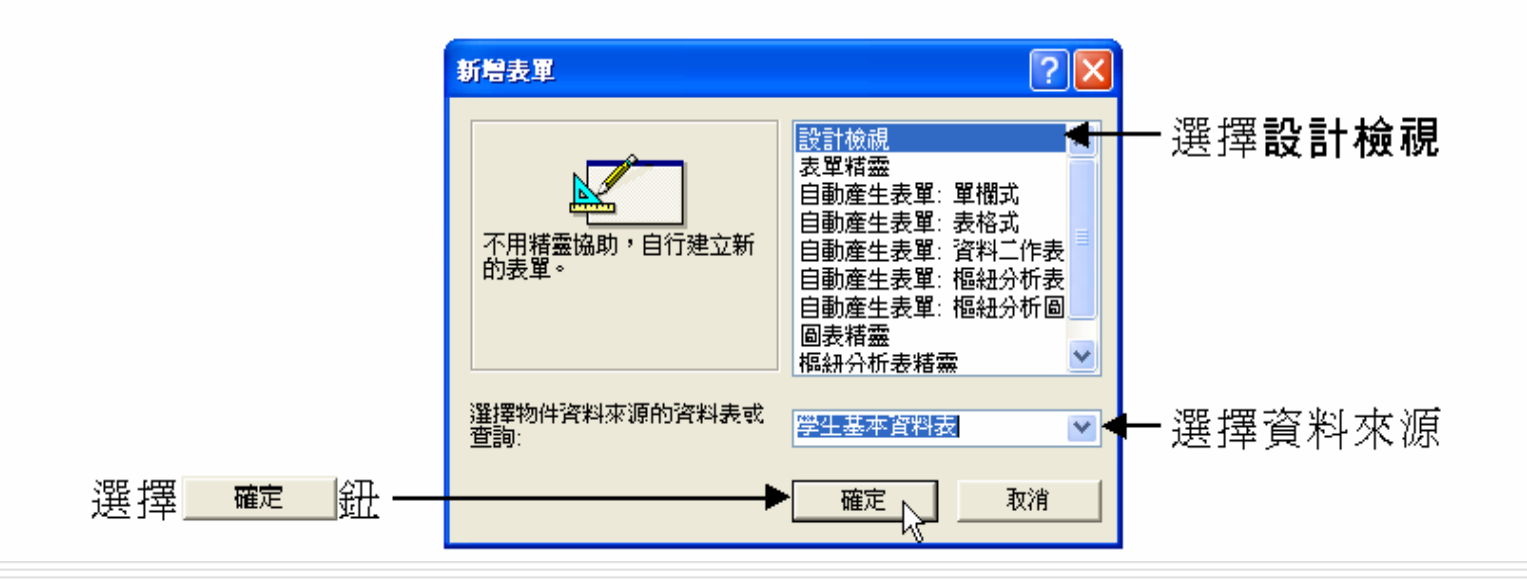

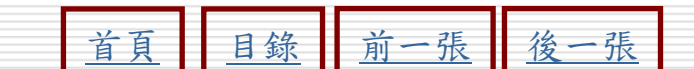

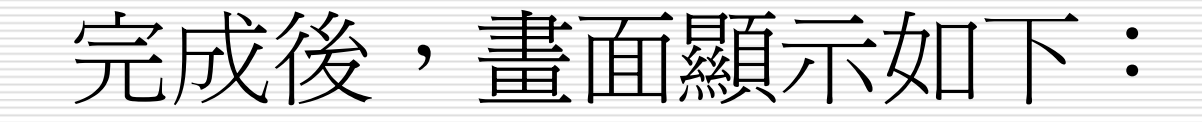

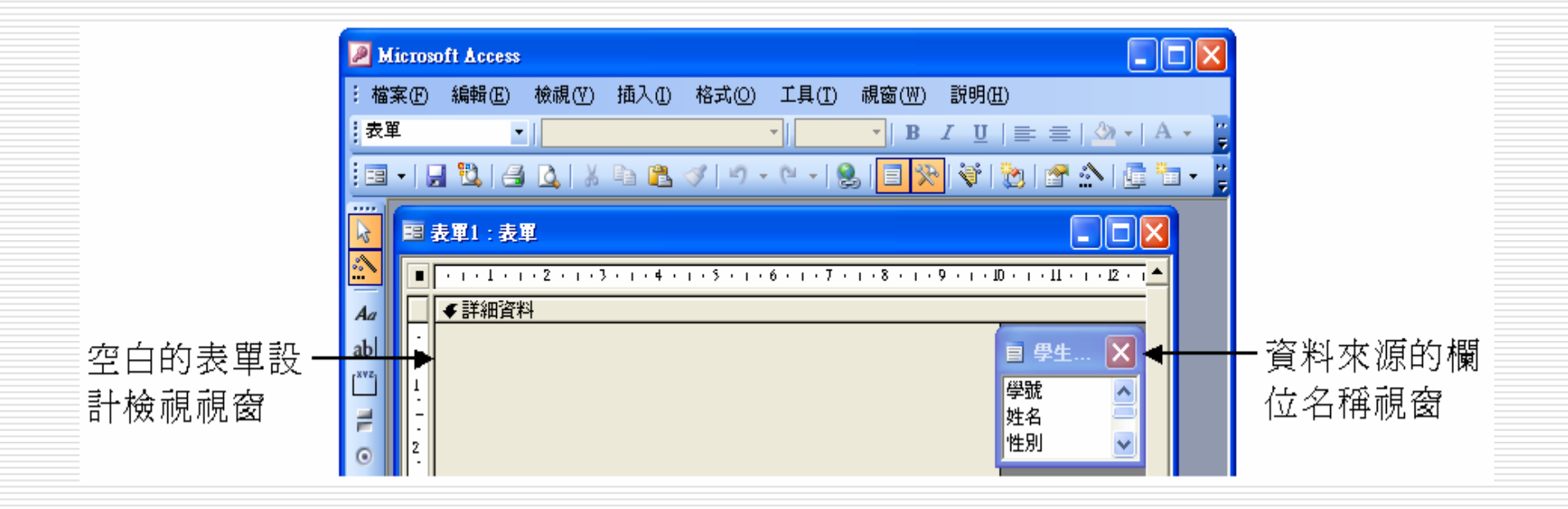

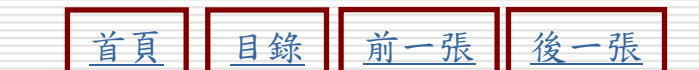

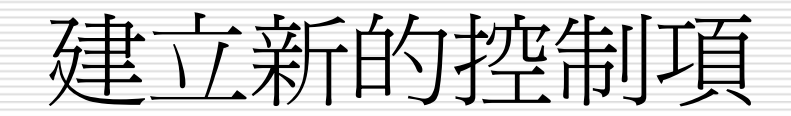

#### 在表單中建立新控制項的方法有兩種,一種 是將欄位清單的內容直接拖移到表單中,另 一種是使用工具箱工具列的按鈕。

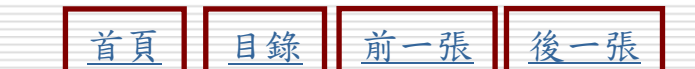

### 將欄位清單內容拖移到表單

方方 開啟表單的設計檢視視窗,然後移動指標到欄位清單視窗中想要加入到表單的欄位上,按住滑鼠左鍵拖移到表單視窗,確定位置後, 放掉滑鼠左鍵。

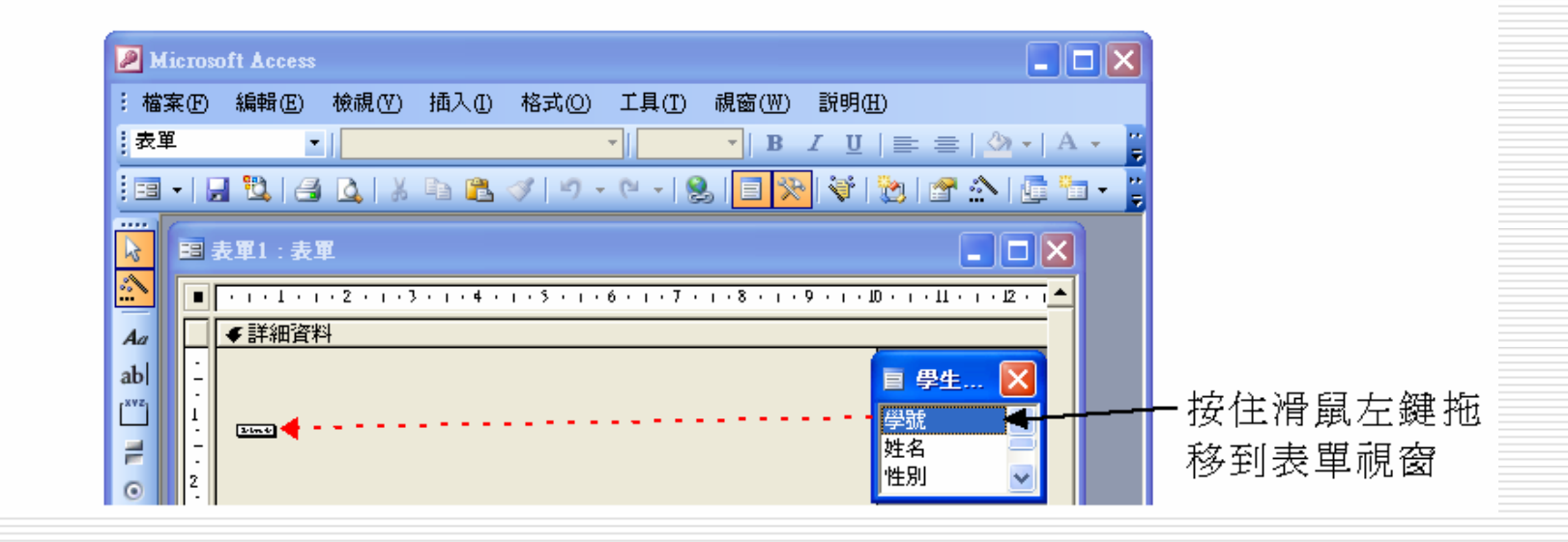

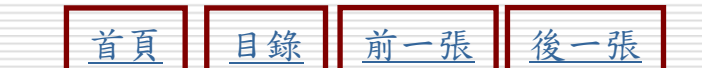

### 使用工具箱的按鈕製作控制項

STEP 1 開啟表單的設計檢視視窗,然後選擇工具箱工具列的 4 標籤 鈕,接著移動指標到表單上按一下滑鼠左鍵。

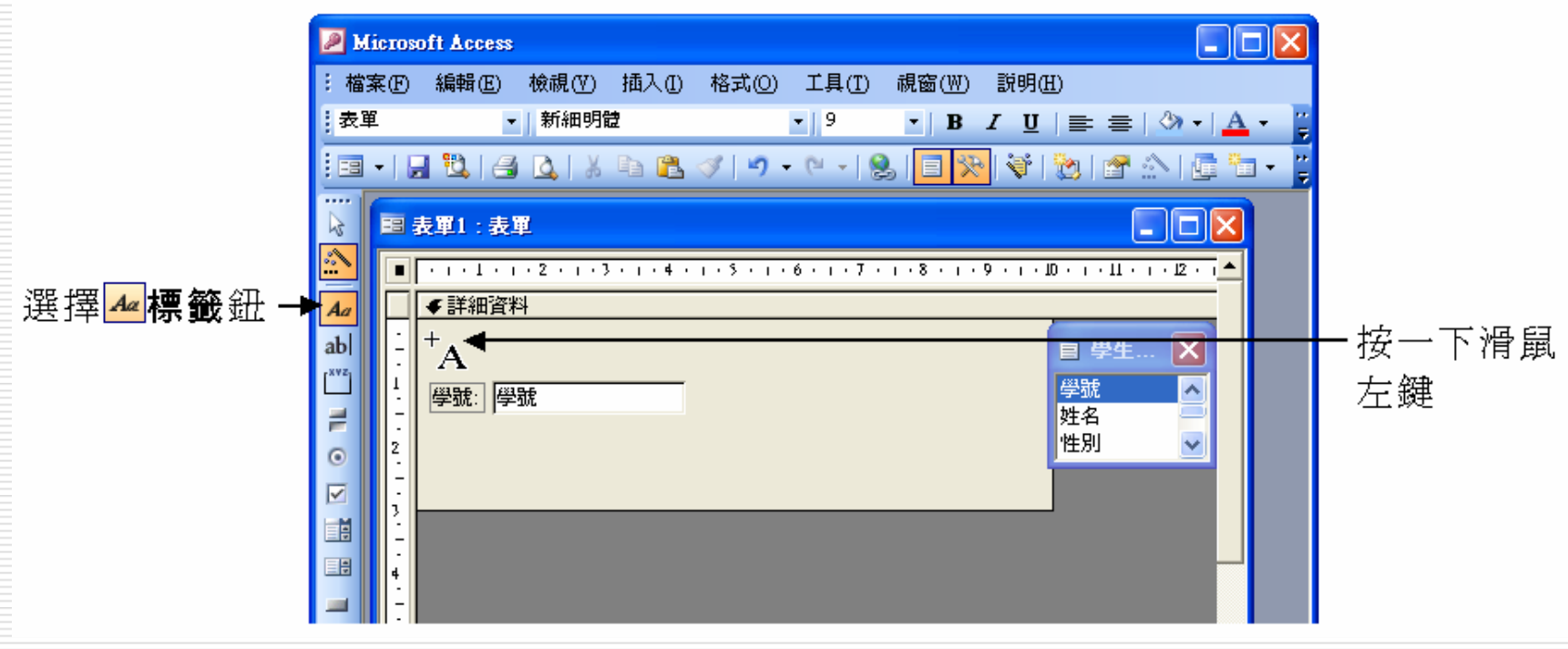

| 百月 日錄 前一張 後一張 |  | 首頁 | 目錄 | 前一張 | 後一張 |
|---------------|--|----|----|-----|-----|
|---------------|--|----|----|-----|-----|

14

#### ▶STEP 2 出現輸入框後,切換輸入法,然後輸入文字內容。

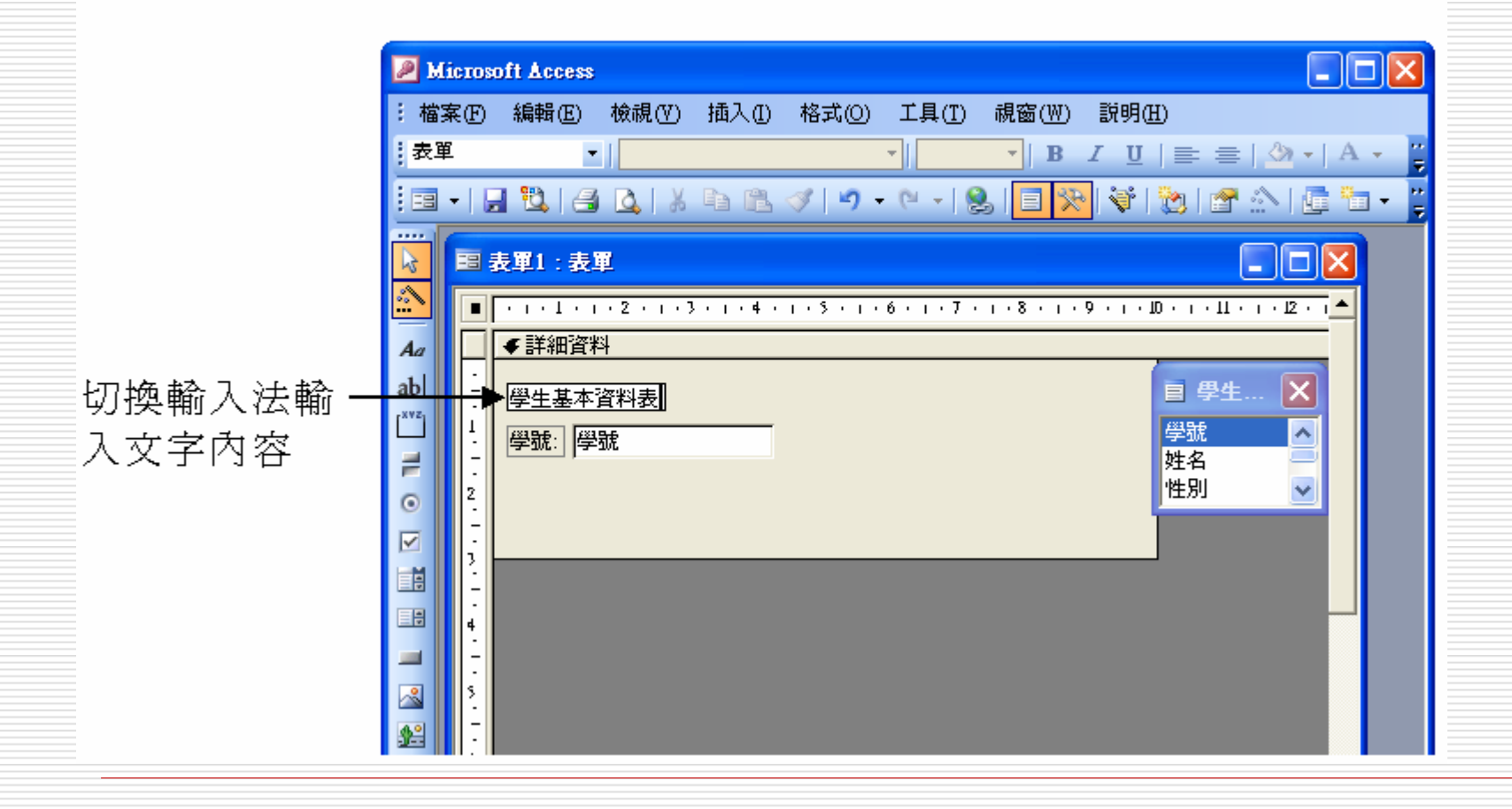

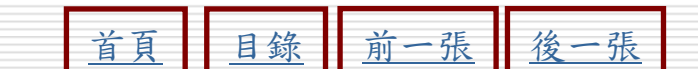

## 使用工具箱的按鈕製作控制項的補充說明

當然,工具箱中每一個按鈕的操作方法不完 全相同,前面的操作方法只能讓讀者了解最 基本的概念,詳細的說明請參考後面的內 容。

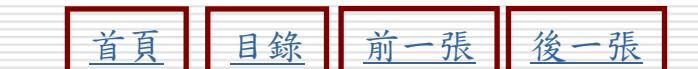

## 控制項的進階編輯技巧

- □ 複製控制項
  - 使用複製妞
- □ 複製控制項的格式
  - 使用複製格式妞
- □ 設定控制項的Tab鍵順序
  - 表單>設計檢視>檢視> Tab鍵順序

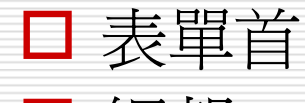

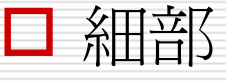

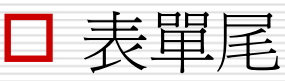

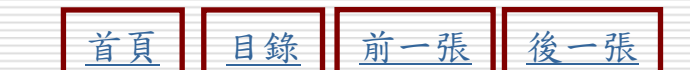

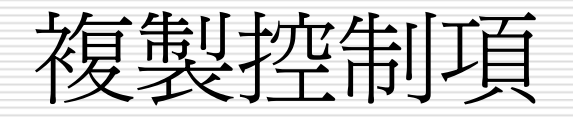

- 對於相似的控制項內容,可以利用複製的技巧
- □ 先將控制項複製為兩份
- □ 然後再修改其中一個控制項的內容

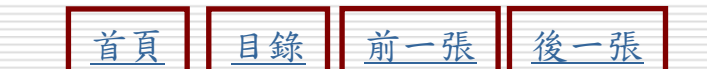

复製控制項

## ▶STEP 1 開啟表單的設計檢視視窗,然後選取想要複製的控制項,接著選擇表單設計工具列的臺複製鈕。

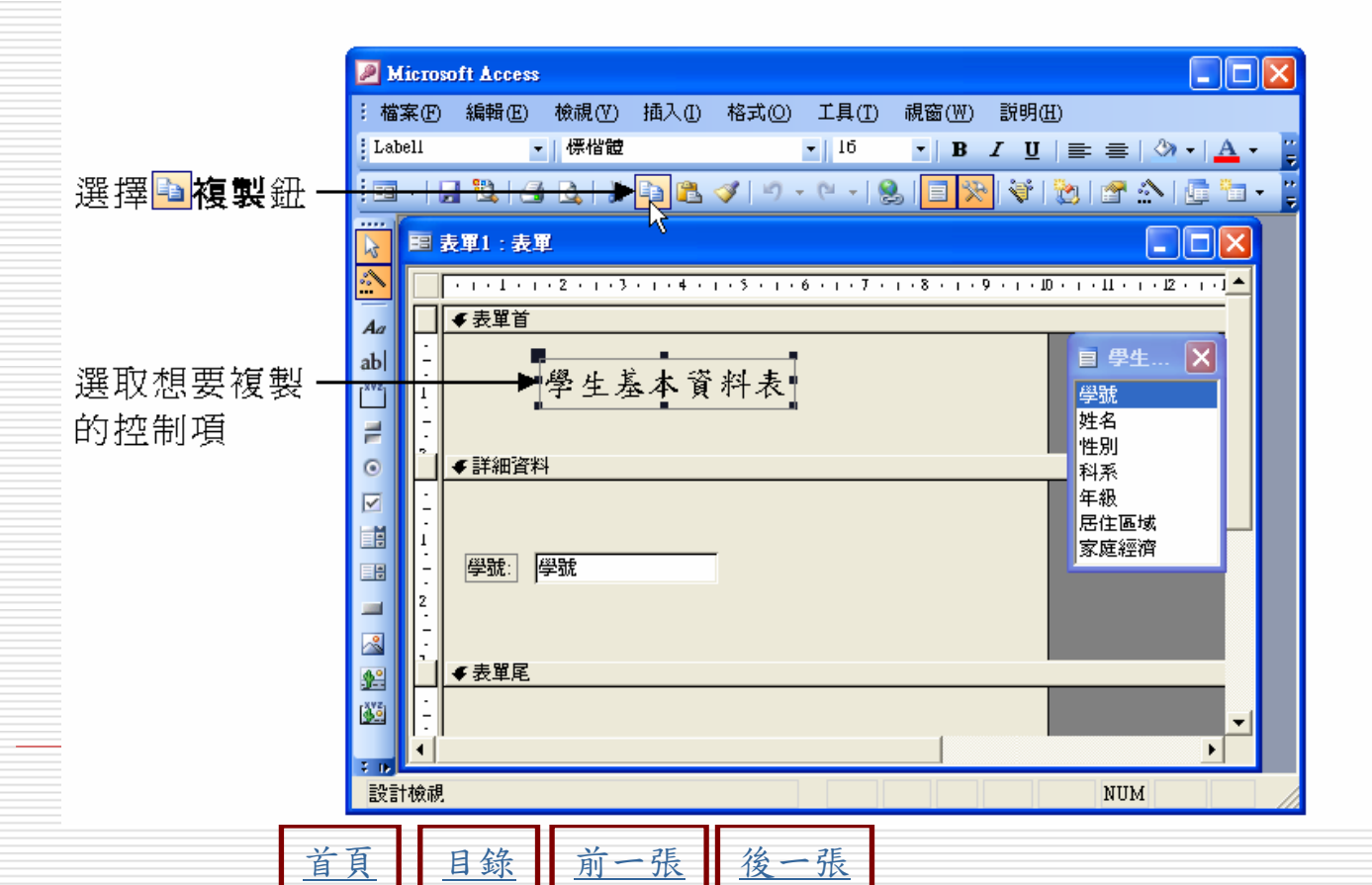

19

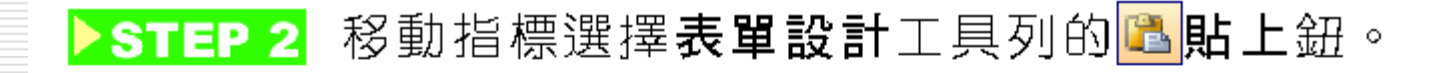

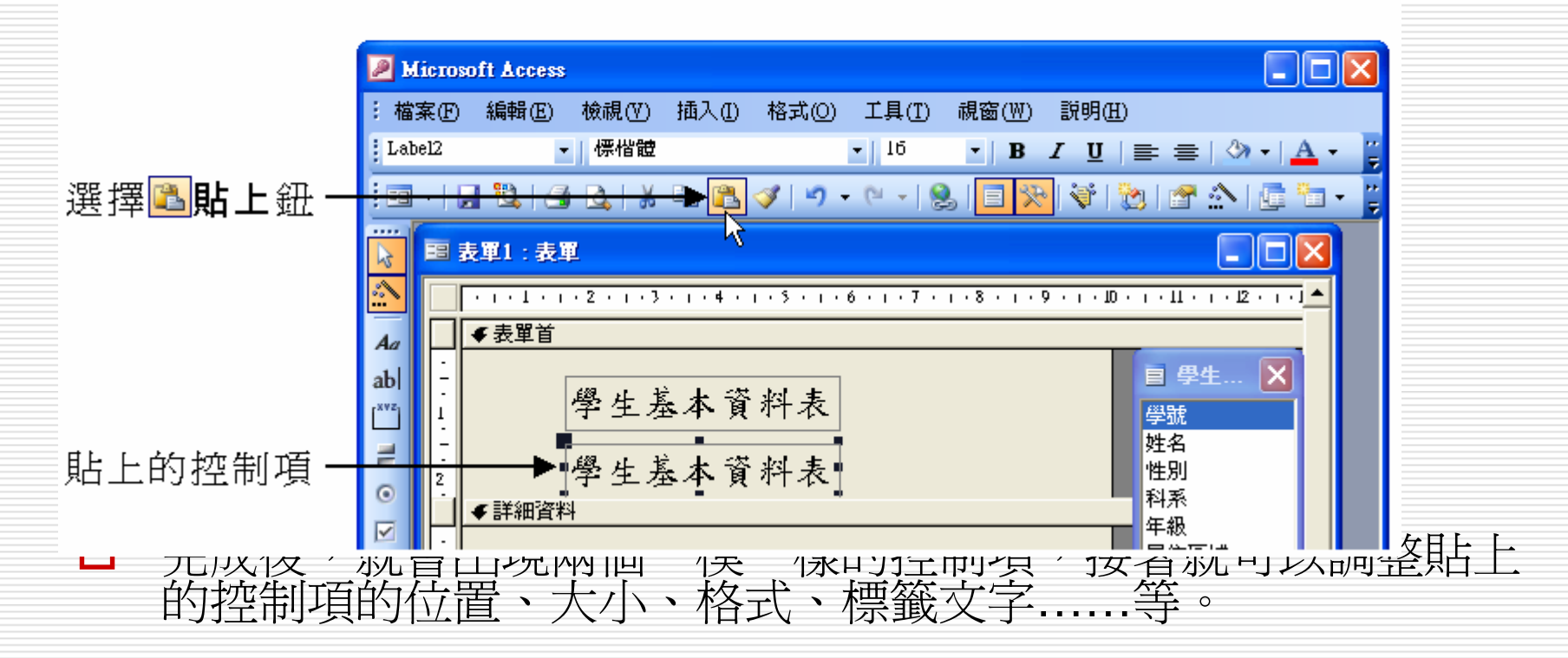

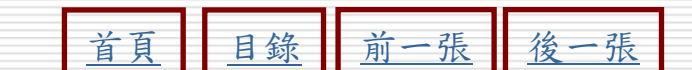

## 複製控制項的格式

- □ 使用複製格式鈕可以複製控制項的字型、線條、 顏色等屬性
- □ 利用這個功能,就不需要逐一設定控制項的屬 性。
- □ 製控制項格式時,當指標變成 <br/>
  □ 狀態時,表示該<br/>
  位置不能複製。

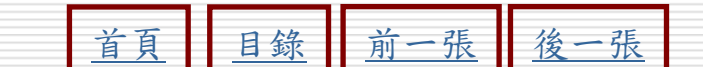

複製控制項格式

#### ▶STEP 1 開啟表單的設計檢視視窗,然後選取想要複製格式的控制項,接 著選擇表單設計工具列的

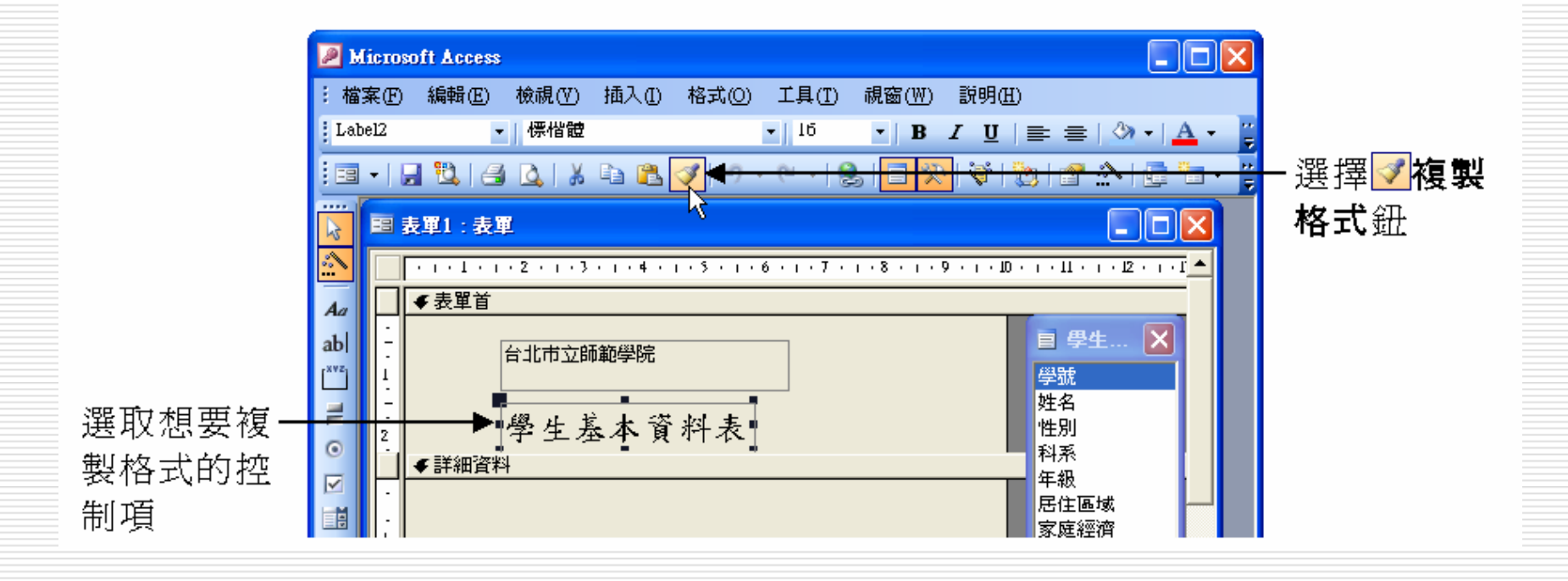

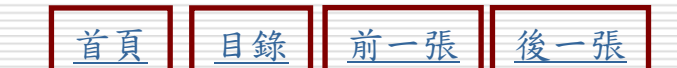

#### ▶STEP 2 指標變成<sup>は</sup>狀態後,移動指標到想要套用格式的控制項上按一下 滑鼠左鍵。

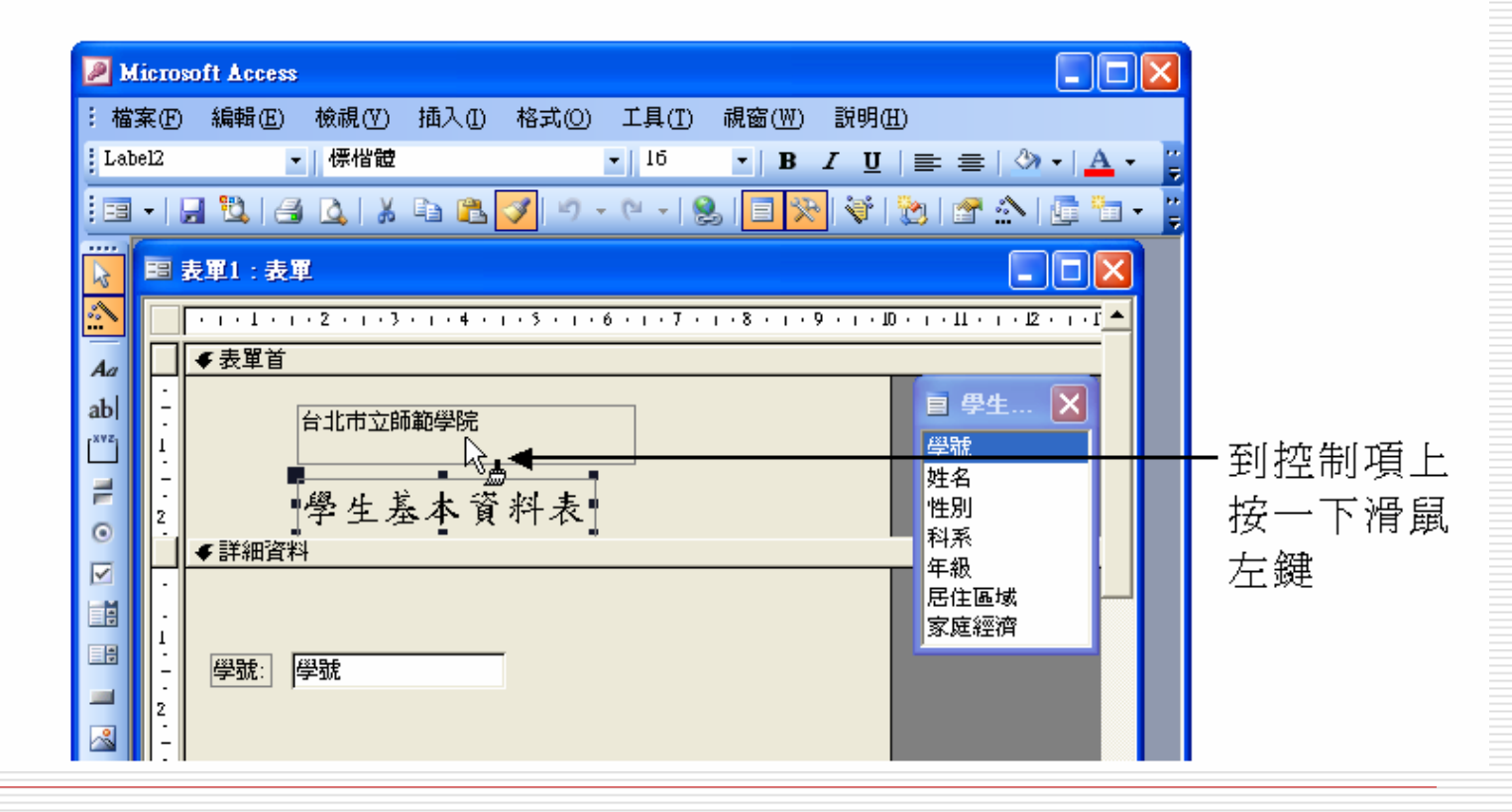

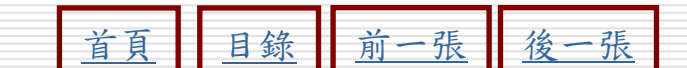

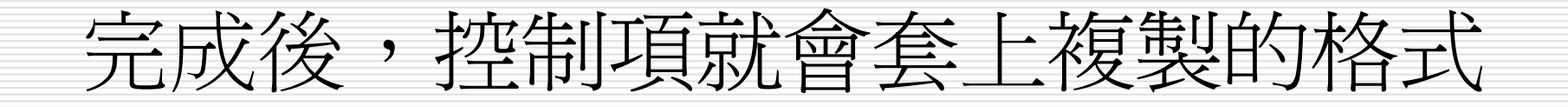

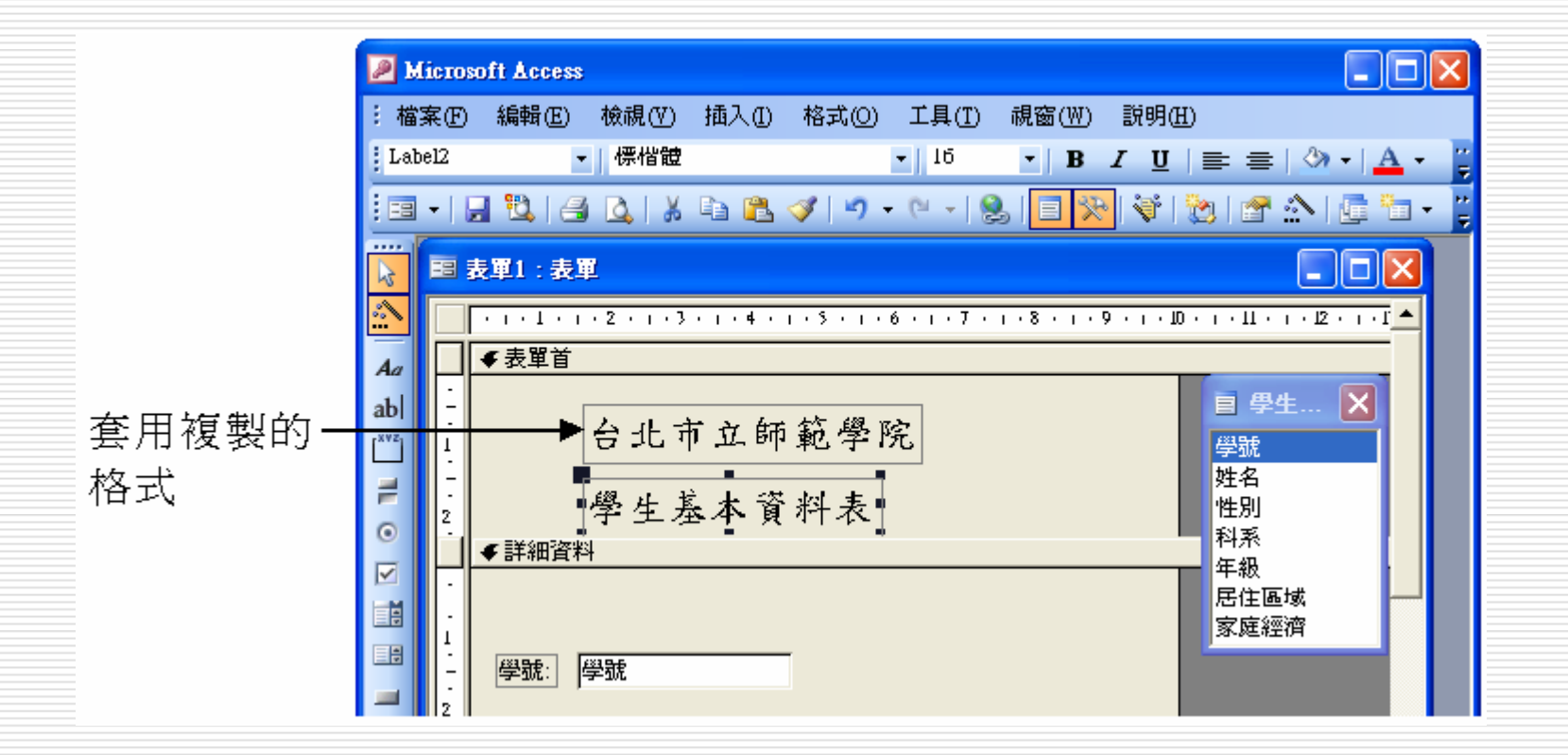

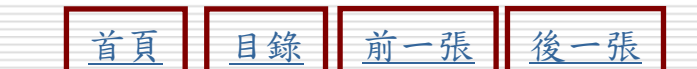

## 設定控制項的Tab鍵順序

在鍵盤上按一下Tab 鍵,可以跳到下一個控制項,使用這種方法來登錄資料,暫時不必使用滑鼠,可增加資料輸入的效率。
 在表單中建立多個控制項後,設計者可以設定按 鍵時,游標移動的次序。
 Tab

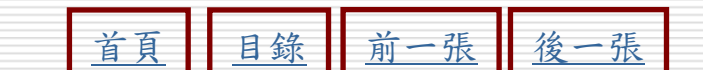

## 設定控制項的Tab鍵順序之操作方法

STEP 1 開啟表單的設計檢視視窗,然後移動指標從功能表列的檢視選單 中選擇 Tab 鍵順序。

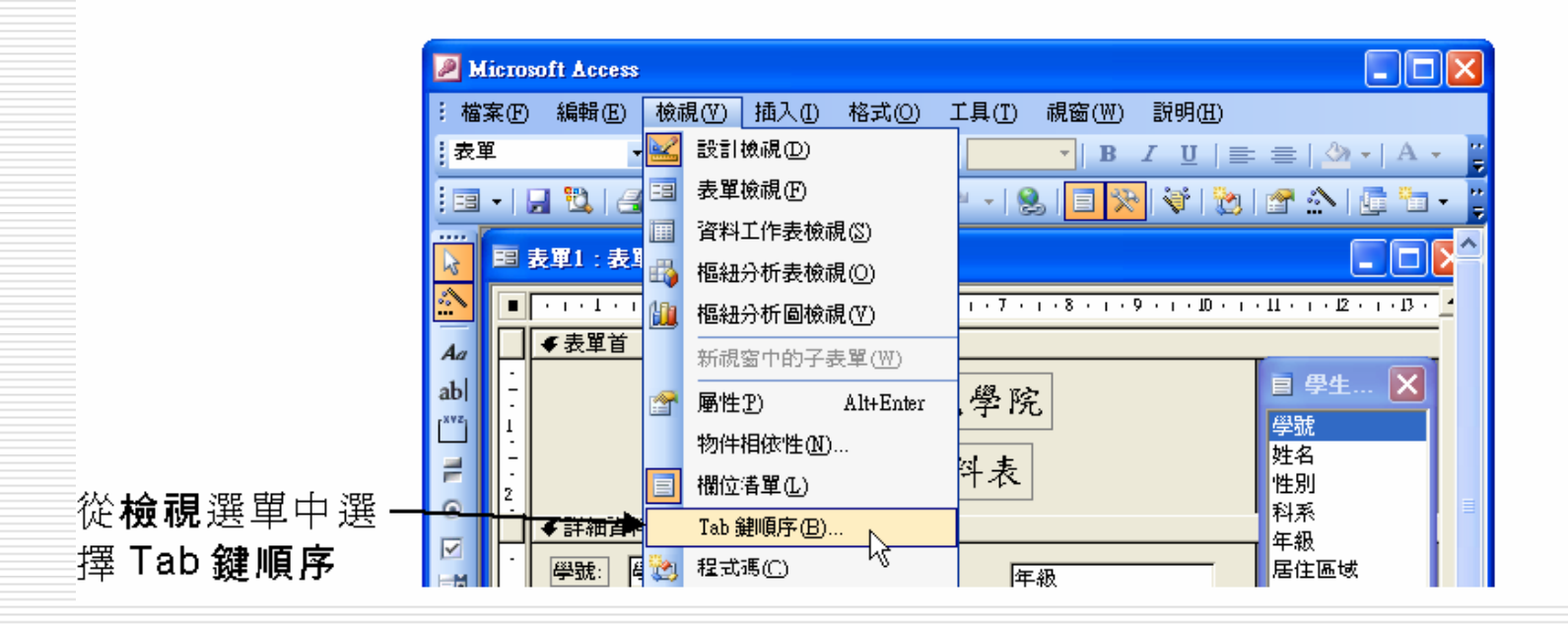

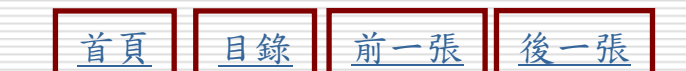

STEP 2 出現 Tab 鍵順序視窗後,在區段區選擇想要設定哪一個區段的 控制項 Tab 順序,在自訂順序區出現該區段控制項名稱以及按 Tab 鍵的順序後,移動指標到想要調整順序的控制項名稱前面 按一下滑鼠左鍵。

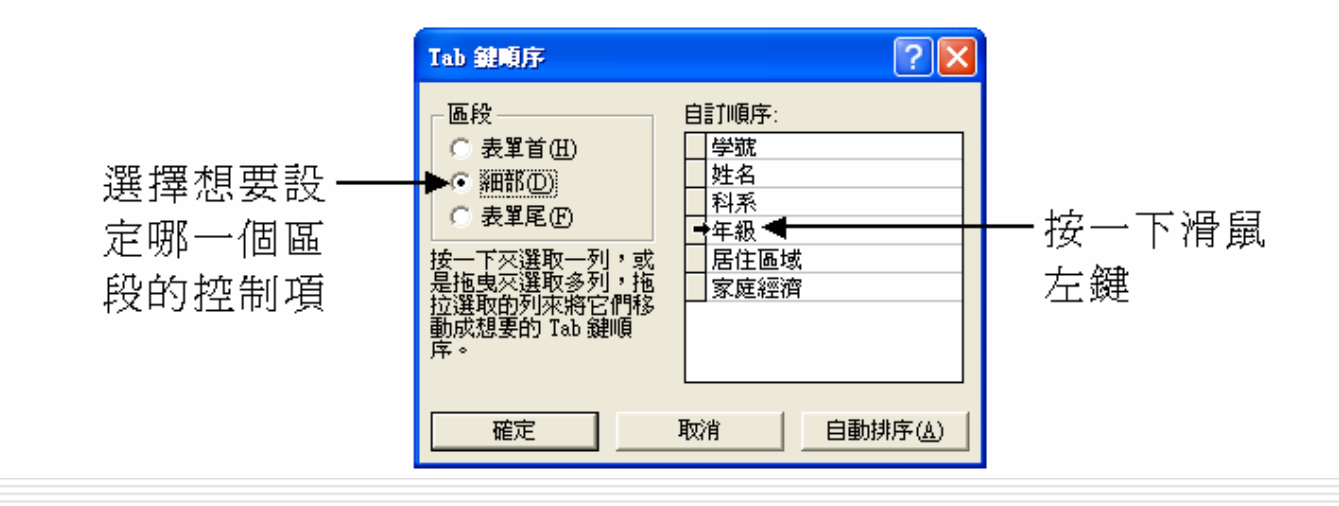

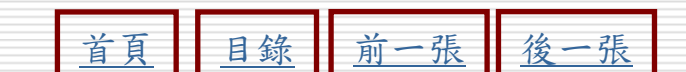

#### STEP 3

選取想要調整順序的控制項名稱後,移動指標到選取控制項前面 的
上按住滑鼠左鍵將此控制項名稱拖移到想要放置的順序。

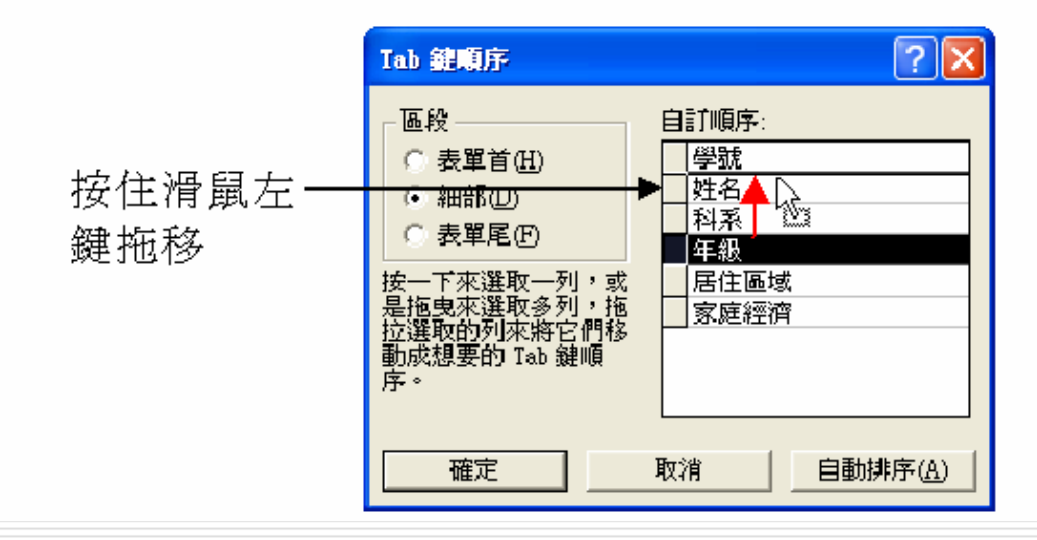

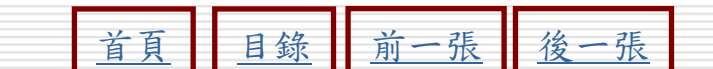

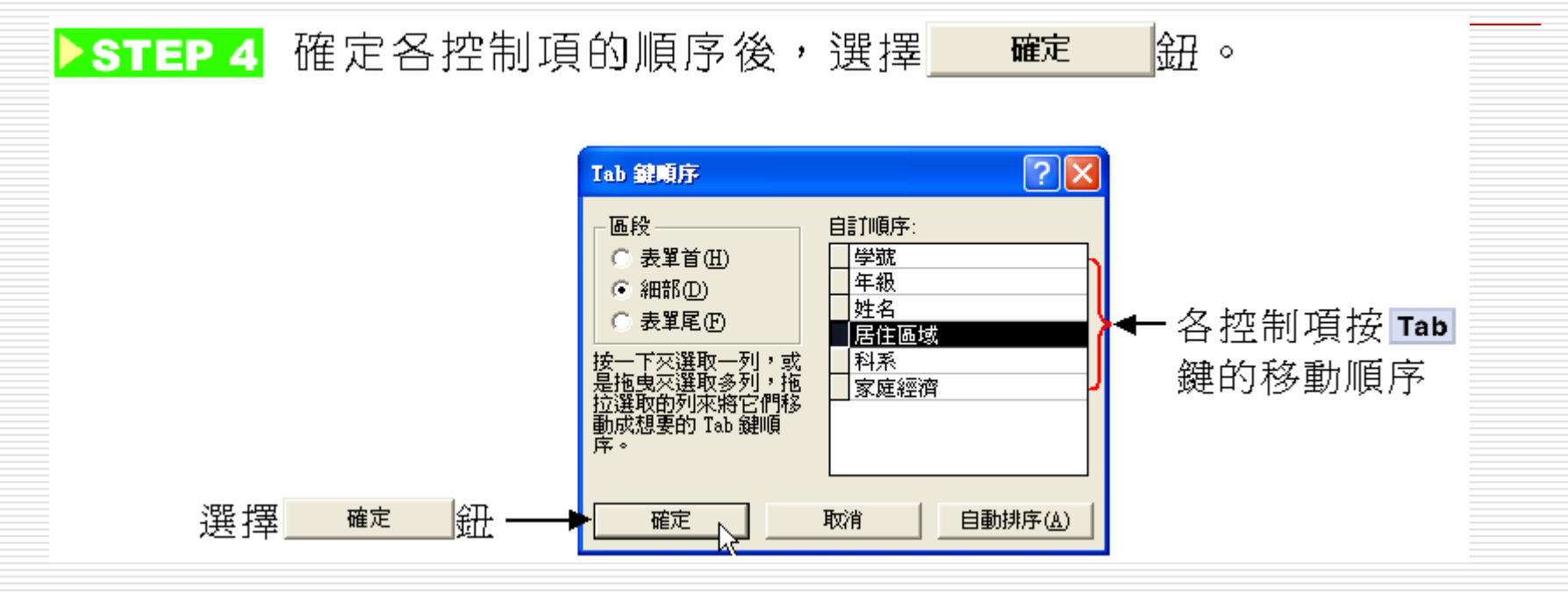

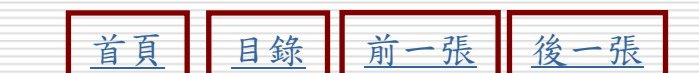

## 完成後,畫面顯示如下:

□ 完成後,將表單切換為檢視視窗,然後按一下鍵盤上的 下鍵盤上的 依Tab鍵順序,而窗中所設定的順序,移到年 級欄內了!

| 🗉 表單1:表單                                  | B | B 表單1 : 表單       |          |
|-------------------------------------------|---|------------------|----------|
| 台北市立師範學院                                  |   | 台北市立師範學院         |          |
| 學生基本資料表                                   |   | 學生基本資料表          |          |
| ▶ 學號: <mark>MSD001</mark> 年級: 1           |   | ▶ 學號: MS0001 年級: |          |
| 姓名: 賴怡璇 居住區域: 1                           |   | 姓名: 賴怡璇 居住區域:    | 1        |
| 科系:         初等教育系         家庭經濟:         2 |   | 科系: 初等教育系 家庭經濟:  | 2        |
| 記錄: ▲ ▲ 1 ▶ ▶ ▶ 之 66 ▲ ▶                  |   | 1 ▶ ▶ ▶ 2 66     | <u>.</u> |

| 日天日外小水区 | 首頁 | 目錄 | 前一張 | 後一張 |
|---------|----|----|-----|-----|
|---------|----|----|-----|-----|

控制項的應用

#### 操作方法:表單設計檢視模式下>使用控制項工具箱 □ 自製資料操作按鈕=>指令按妞

#### □ 製作選項群組

- 選項按鈕
- 核取方鈕

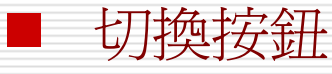

□ 製作索引標籤控制項 □ 增加與刪除索引標籤(插入,編輯/右鍵>del)

□ 設定索引標籤的名稱

■ 左鍵兩下、檢視或右鍵>屬性>格式/全部標籤>名稱/標題
 □ 在索引標籤頁中插入子表單

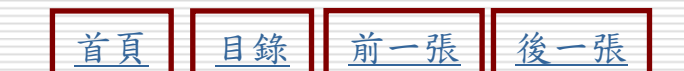

## 自製資料操作按鈕:

 表單中可以設計一些按鈕,讓使用者按下此 按鈕可以到下一筆記錄、列印記錄、更新表 單資料、列印報表、執行MS Word、執行查 詢.....等,讓操作更為方便。

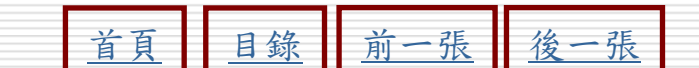

## 自製資料操作按鈕的操作方法

▶STEP 1 開啟表單設計檢視視窗,然後選擇工具箱工具列的 鈕,接著在表單想放置按鈕的位置上按一下滑鼠左鍵。

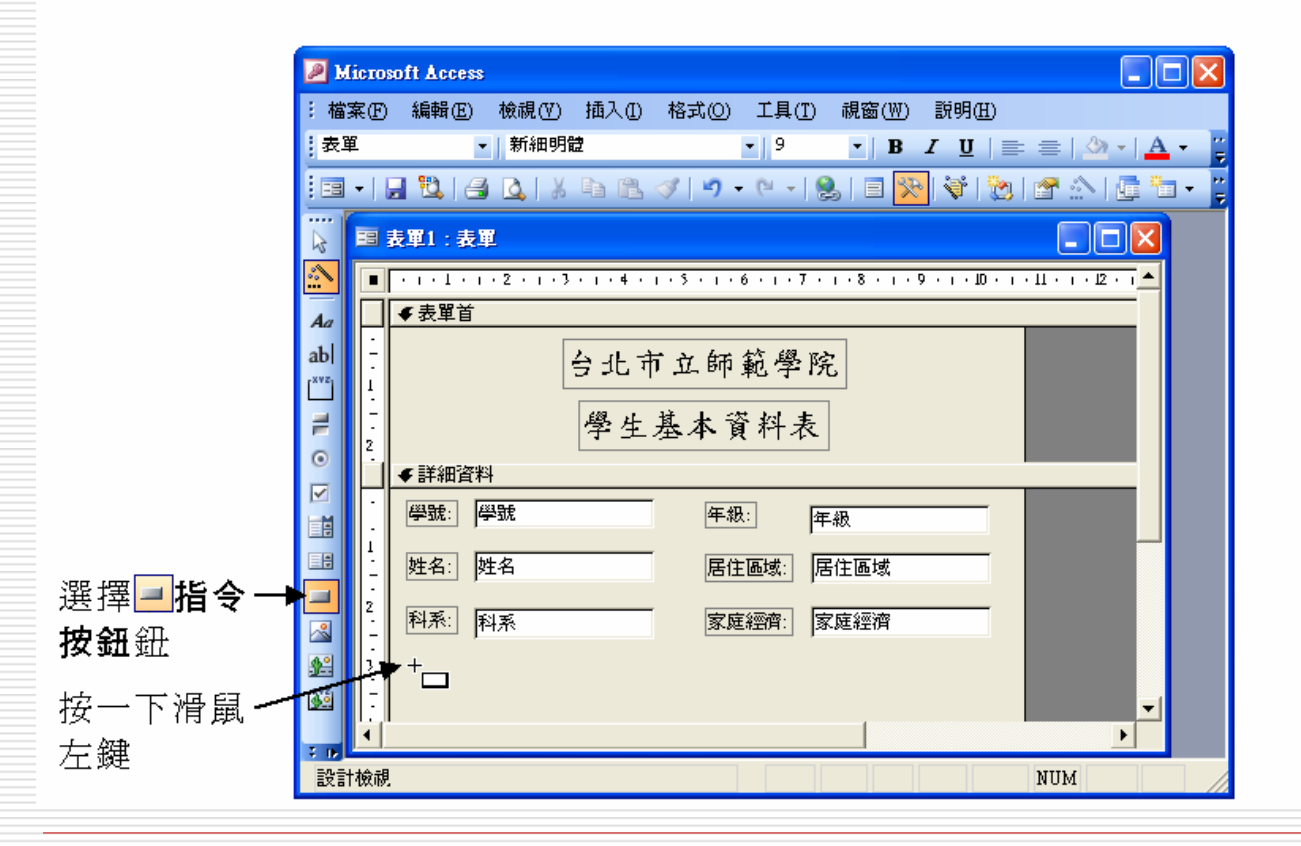

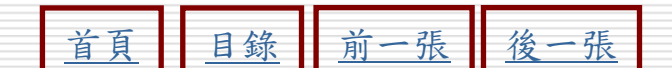

#### ▶ STEP 2 出現指令按鈕精靈視窗後,從類別區選擇一種動作類別,然後在 右側出現該類別的相關巨集指令中選擇想要執行的指令,接著選 擇<u>下-#@</u>> 鈕。

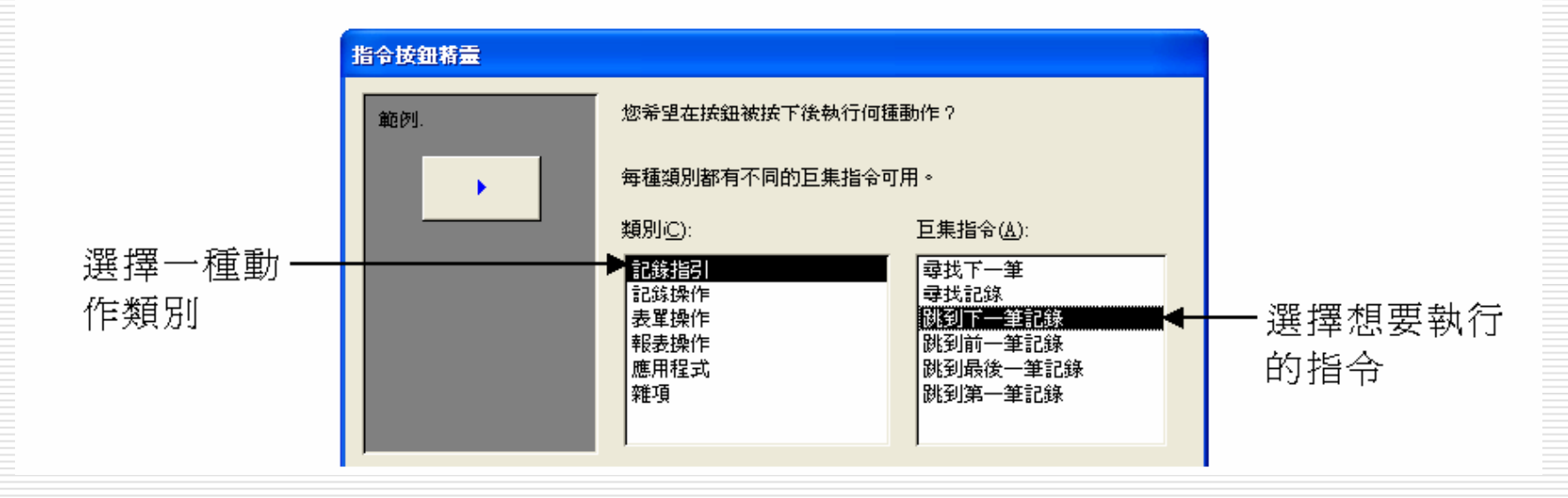

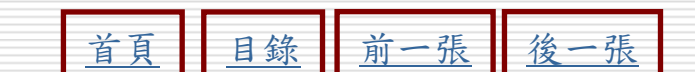

▶STEP 3 出現設定文字按鈕還是圖片按鈕視窗後,選擇按鈕的種類。如果 選擇文字,則在輸入框輸入按鈕上想呈現的提示文字;如果選擇 圖片,則從右側選單中選擇一種圖片樣式,設定完成後,再選擇 下-# 鈕。

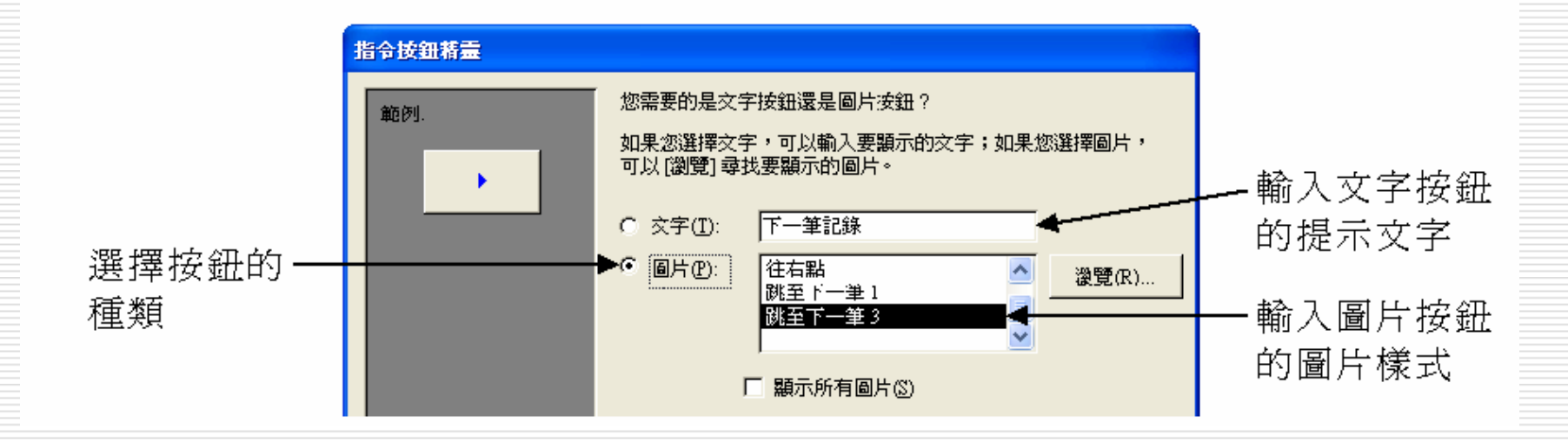

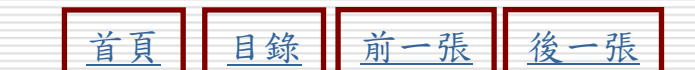

## ▶STEP4 出現設定按鈕名稱視窗後,在輸入框輸入此按鈕的名稱,再選擇

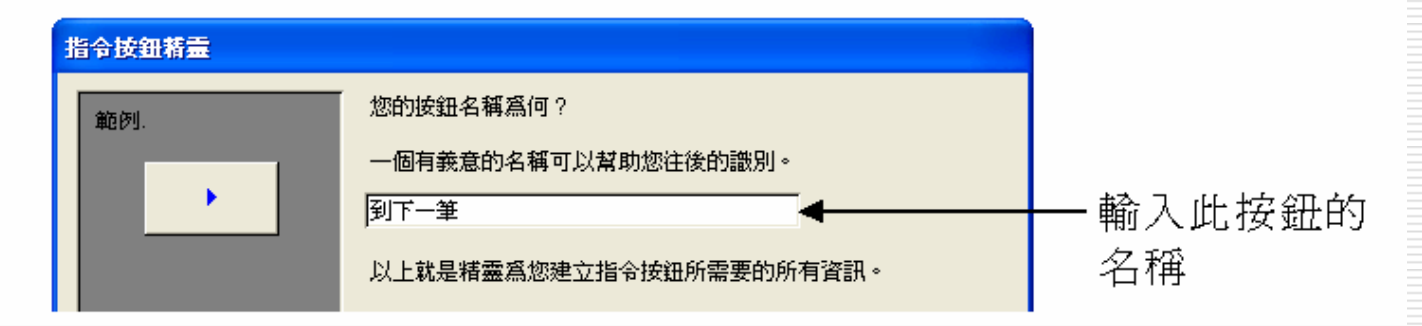

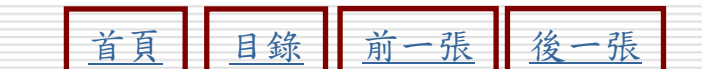

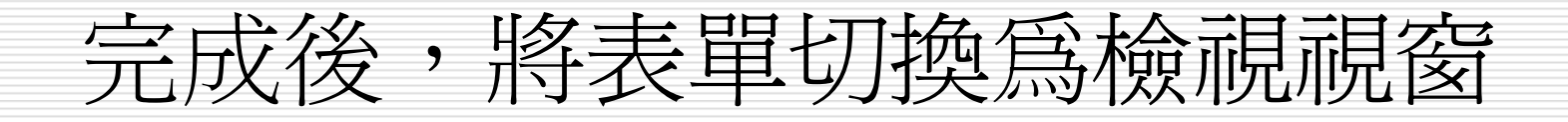

|        | 国 表單1:表單                                  |   |
|--------|-------------------------------------------|---|
|        | 台北市立師範學院                                  |   |
|        | 學生基本資料表                                   |   |
|        | ▶ 學號: <mark>MS0001</mark> 年級: 1           | — |
|        | 姓名: 賴怡璇 居住區域: 1                           |   |
|        | 科系:         初等教育系         家庭經濟:         2 |   |
| 自製的按鈕- | <b>→</b> →                                |   |
|        |                                           |   |

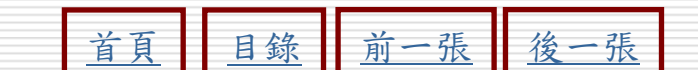

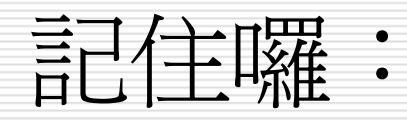

| 如果建立瀏覽記錄的操作按                 | ■ 表單                       | X |
|------------------------------|----------------------------|---|
| 鈕後,可以將原先表單下方                 | 表單                         |   |
| 的瀏覽按鈕隱藏起來。只要                 | 格式 資料 事件 其他 全部             |   |
| 在表單的設計檢視視窗中,                 | 允許資料工作表檢視 是<br>允許樞紐分析表檢視 是 | ^ |
| 快按兩下水平尺規左邊的表                 | 允許樞紐分析圖檢視 是<br>援軸列         |   |
| <b>單</b> 躍 取 研 , 出 現 表 單 視 窗 | 記錄選取器                      |   |
| 後,選擇格式桓盜,然後將                 | 記録瀏覚按鈕                     |   |
| <u>記錄瀏覽控鈕</u> 認完質不,則         | 自動調整大小 是 <br>  自動置中 否      |   |
| 测酶拉纽社命医毒组本了!                 | 框線樣式可變大小的                  |   |
| 倒見按亚凡曾急减起来」!                 |                            |   |

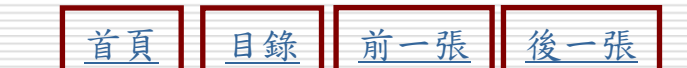

製作選項群組

選項群組鈕可以搭配切換按鈕、選項按鈕和 核取方塊等,形成一組選項群組。

在執行過程中,在選項群組中所選擇的値,可以放入指定的欄位中,或做為其他的用途。

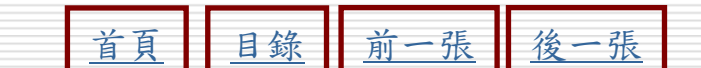

製作選項群組

首頁

# ▶STEP 1 開啟表單的設計檢視視窗,然後選擇工具箱工具列的 選項群 組鈕,接著移動指標到表單中想放置按鈕的位置上按一下滑鼠左 鍵。

張

40

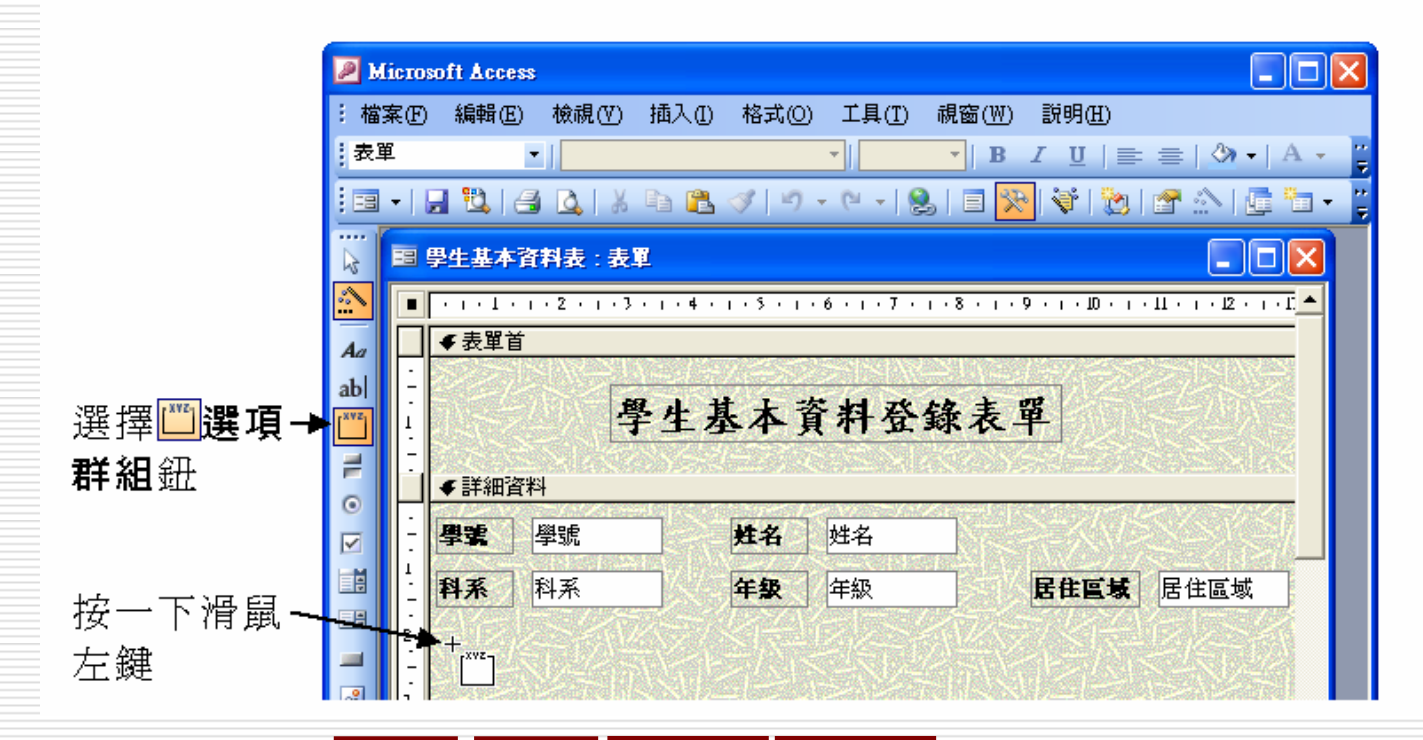

前

目錄

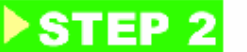

#### STEP 2 出現選項群組精靈視窗後,在標籤名稱欄輸入各個選項內容,再 選擇 下─步刚> 鈕。

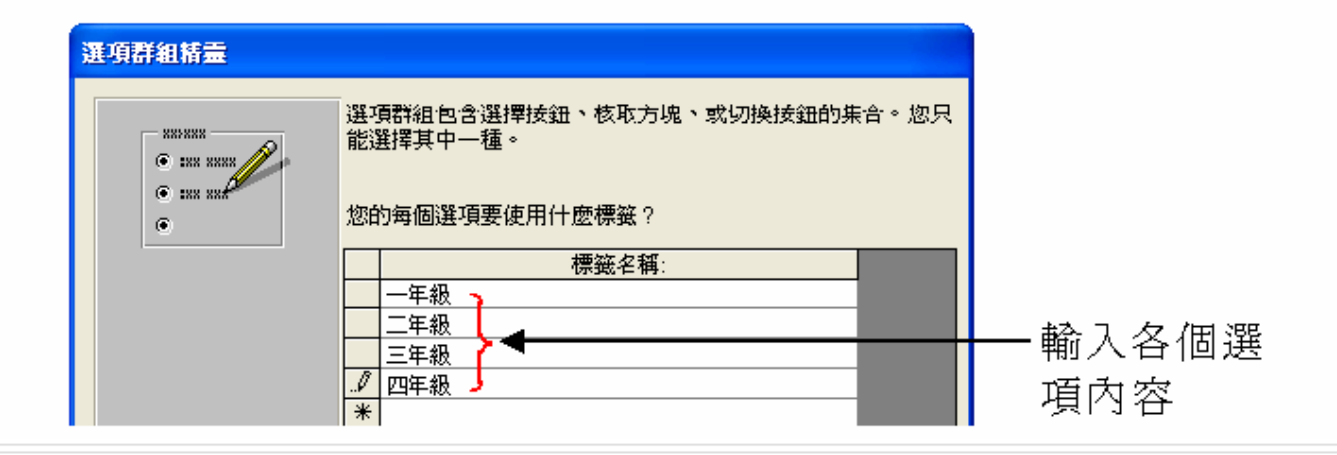

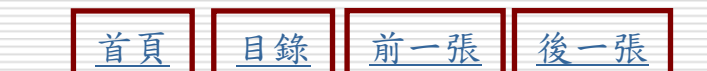

►STEP 3 出現設定是否希望某個選項為預設的選擇視窗後,如果選擇是, 然後從右邊的選單中選擇一個選項,則選項群組完成後,會將所 設定的選項變成已選擇的狀態;如果選擇不,則選項群組完成 後,每一個選項都會呈現待選擇的狀態。設定後,選擇 下-#@> 鈕。

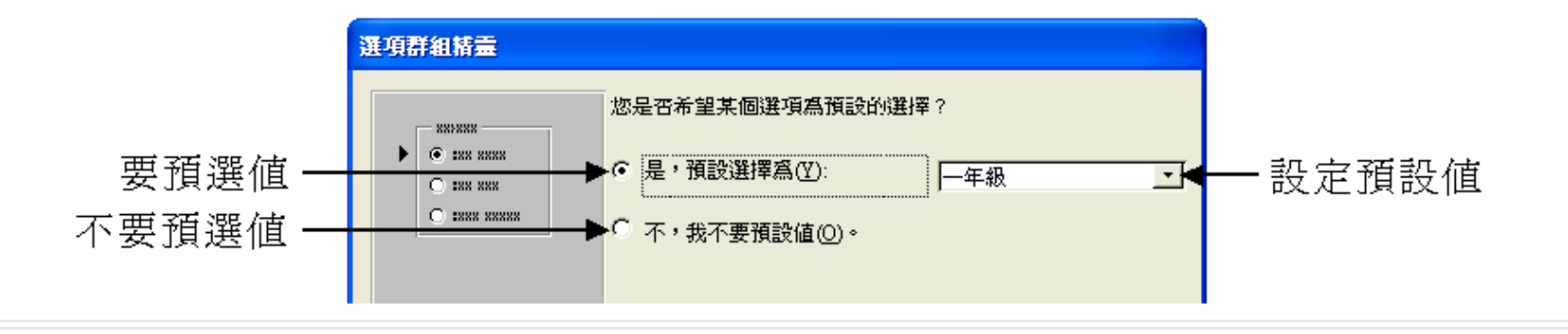

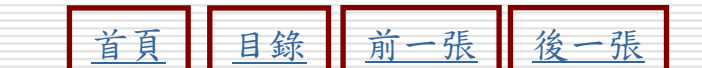

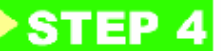

▶STEP4 出現設定選項群組數值的視窗後,分別在各標籤的數值欄輸入各 

| 選項群組精靈                                              |                |                |                                  |              |            |       |                 |    |
|-----------------------------------------------------|----------------|----------------|----------------------------------|--------------|------------|-------|-----------------|----|
| ANDRAN<br>(C) (NN NNN<br>(C) (NN NNN<br>(C) (NN NNN | =1<br>=2<br>=3 | 諸石<br>的過<br>您想 | 上選項群組集合中選接一<br>選項。<br>想要指定選項爲何値? | - <b>@</b> ÿ | 崔項,設走選項群組: | 的值到選擇 |                 |    |
| 0 1000 00000                                        |                |                | 標籤名稱:                            |              | 數值:        |       | 1               |    |
|                                                     |                | ▶              | 一年級                              | 1-           |            |       |                 |    |
|                                                     |                |                | 二年級                              | 2            |            |       | ▲ 本 コ 夕 # 田 郊 ら | r. |
|                                                     |                |                | 三年級                              | 3            |            |       | ┣━ 慚人谷悰韱/       | Л  |
|                                                     |                |                | 四年級                              | 4 -          |            |       |                 |    |
|                                                     |                |                |                                  |              |            |       |                 |    |

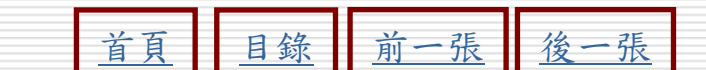

#### ▶ STEP 5 出現設定選擇選項的值要做什麼的視窗後,選擇儲存數值在這個 欄位,然後從右側的選單中選擇想要顯示此數值的欄位名稱,設 定後,選擇 <u>下-#@</u>> 鈕。

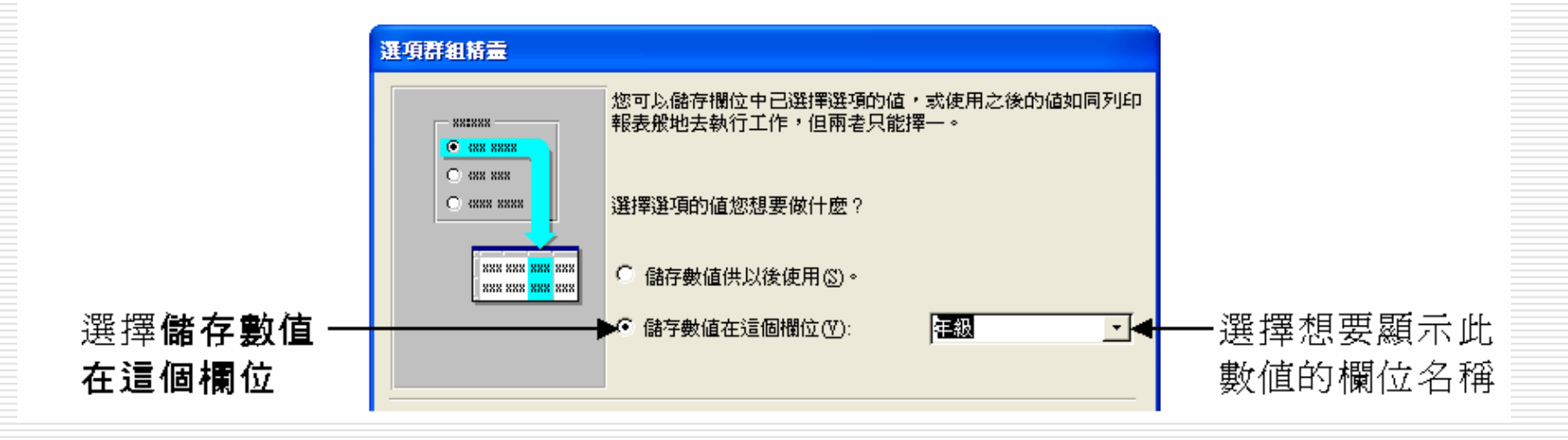

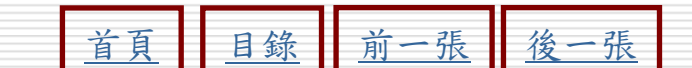

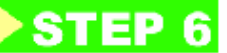

▶STEP 6 出現設定控制類型、樣式視窗後,選擇控制類型、樣式,再選擇 <u>下─毋@></u>鈕。設定時,可以從左邊先預覽類型、樣式。

| 選項群組精靈 |                             |         |
|--------|-----------------------------|---------|
|        | 選項群組中您想要什麼控制類型?             |         |
| 範例     | ○ 選項按鈕②                     |         |
| • 一年級  | □ 核取方塊 ©                    | 一进择控制架空 |
|        | 切換按鈕                        |         |
|        | 您想使用什麼樣式?                   |         |
|        |                             | — 選擇樣式  |
|        | C 平面(L) C 下ा (L)<br>C 凸起(R) |         |

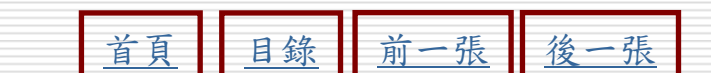

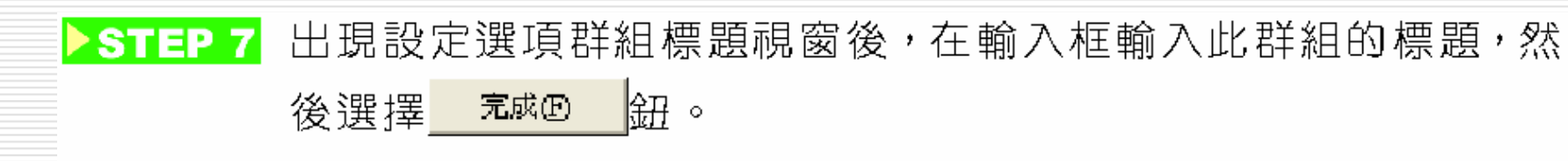

| 選項群組精靈 |           |                 |
|--------|-----------|-----------------|
|        | 選項群組標題爲何? | ── 輸入此群組<br>的標題 |

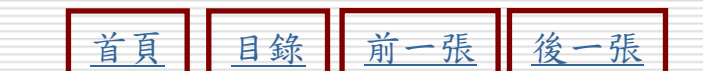

## 完成後,將表單切換為檢視視窗

#### 表單視窗中會出現所設定的選項群組,而且 選擇群組中的選項後,在指定的欄位會出現 所設定的數值。

|                                    |                   | 學生                                               | 基本資料登錄        | 表單 |
|------------------------------------|-------------------|--------------------------------------------------|---------------|----|
|                                    | ▶ 學號              | MS0001                                           | <b>姓名</b> 賴怡璇 |    |
| 墿群組中的選╺<br>後,在指定的<br>泣會出現所設<br>的數値 | 料系<br>で<br>っ<br>っ | 初等教育系<br><b>会择年级</b><br>一年级<br>二年级<br>三年级<br>四年级 |               |    |
|                                    | 記錄: Ⅰ             |                                                  | •   •I   • *  |    |

47